# PRODUK MEDIA PEMBELAJARAN DHCP SERVER

KELAS XI TEKNIK KOMPUTER DAN JARINGAN PERTEMUAN 2 SMK NEGERI 1 HURISTAK AKHMAD IBRAHIM

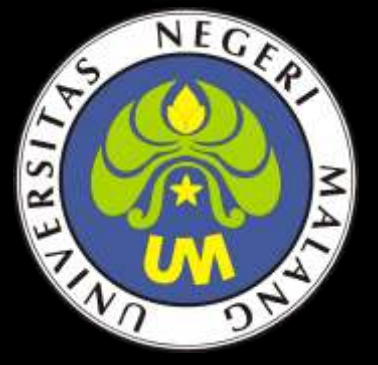

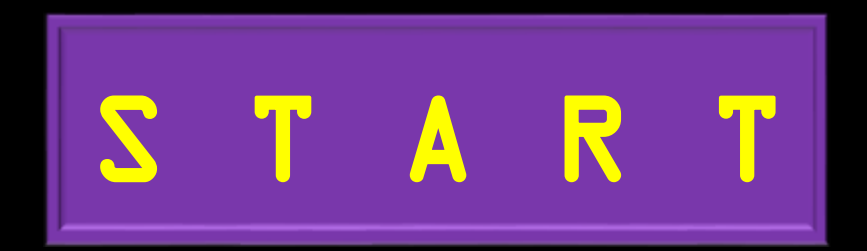

ALOKASI WAKTU 3 X 45 MENIT Kompetensi Dasar Pengetahuan 3.3 Kompetensi Dasar Keterampilan 4.3

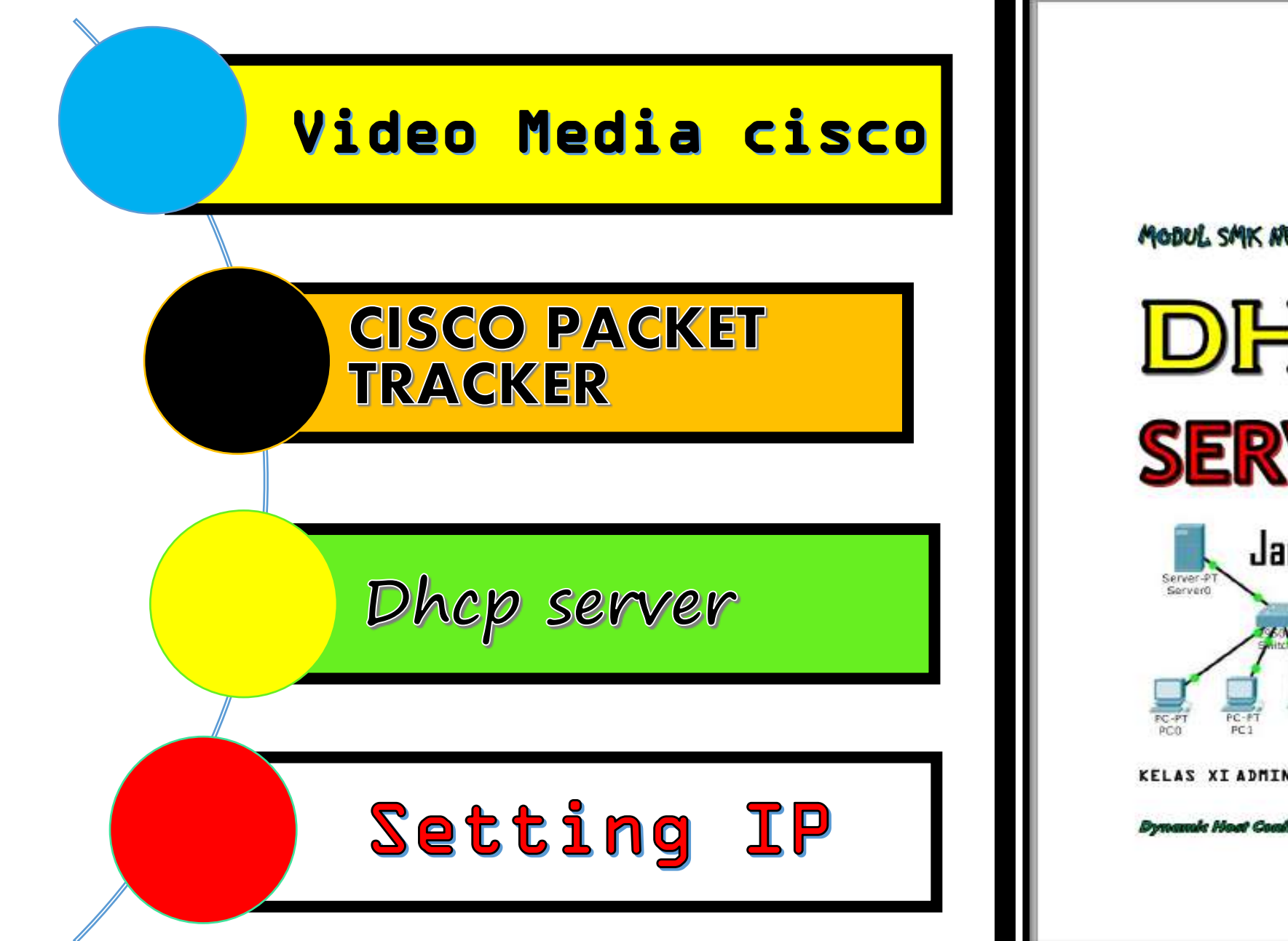

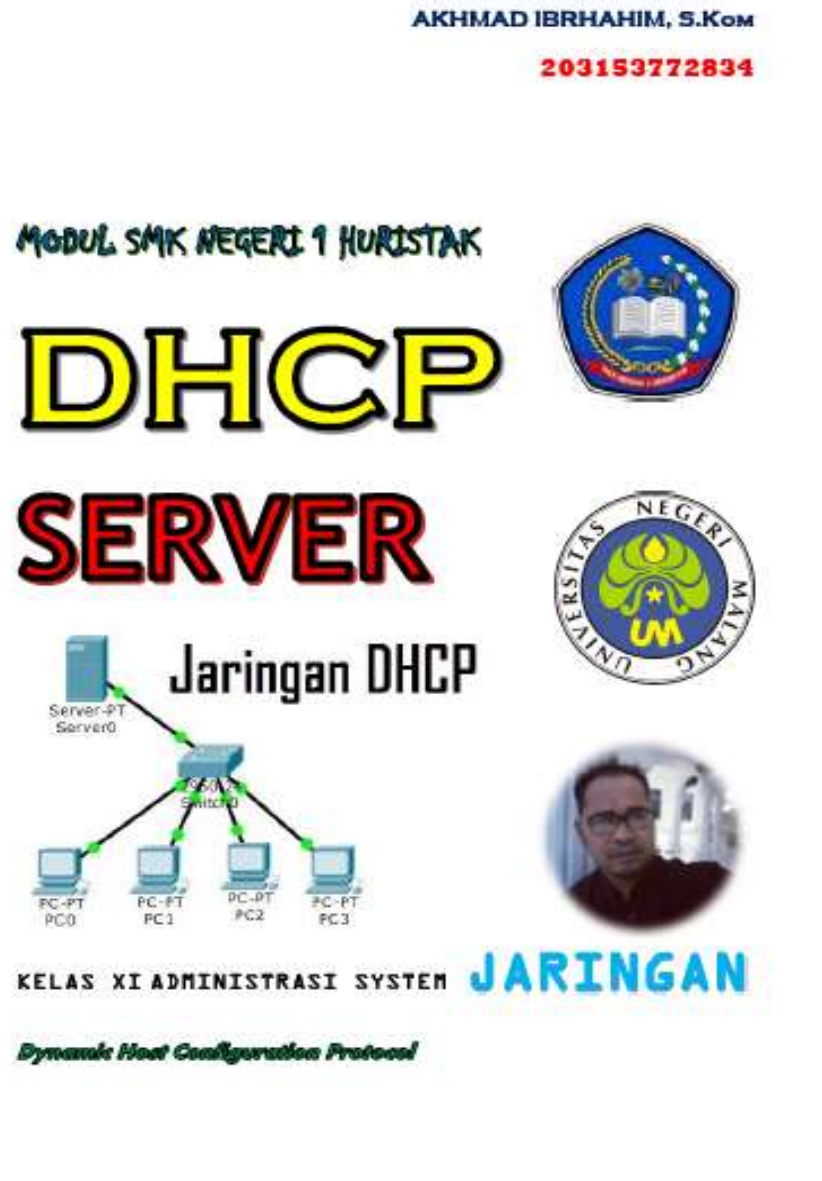

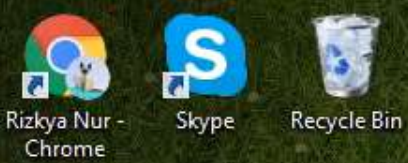

3

Ð

Paint

R

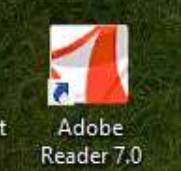

PowerPoint 2016

P

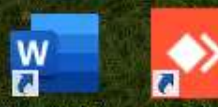

Word 2016 AnyDesk

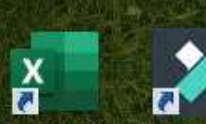

Excel 2016 Wondershare Filmora9

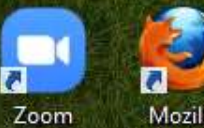

Mozilla Firefox

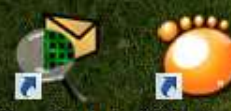

Cisco Packet GOM Player Tracer

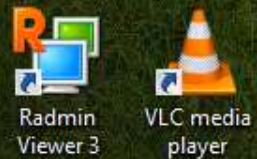

player e 

9

1

٧

P

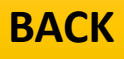

~ †D

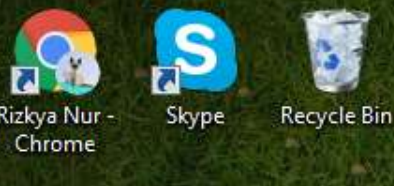

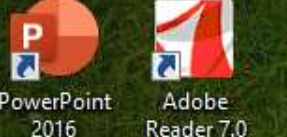

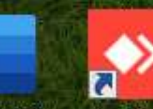

Word 2016

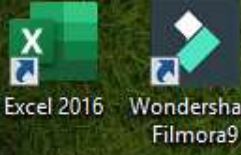

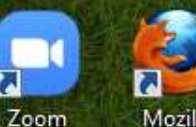

Firefox

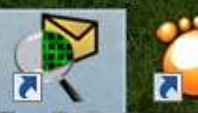

Cisco Pa Location: PacketTracer7 (C:\Program Files\Cisco Packet Tracer 7.2.1\bin Tacer

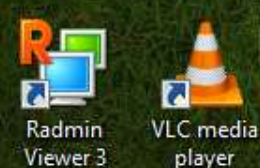

<u>.</u> **TRACKER YANG SUDAH TERINSTALL** Paint

Reader 7.0

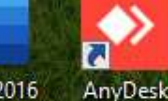

Wondershare

Mozilla

W

**OPEN APLIKASI CISCO PACKET** 

**PADA KOMPUTER ANDA** 

DENGAN CARA MENEKAN TOMBOL WINDOWS,

KETIK CISCO DAN ENTER

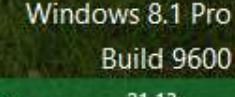

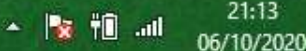

# Start

#### Search

Everywhere 🗸

cisco Packet Tracer

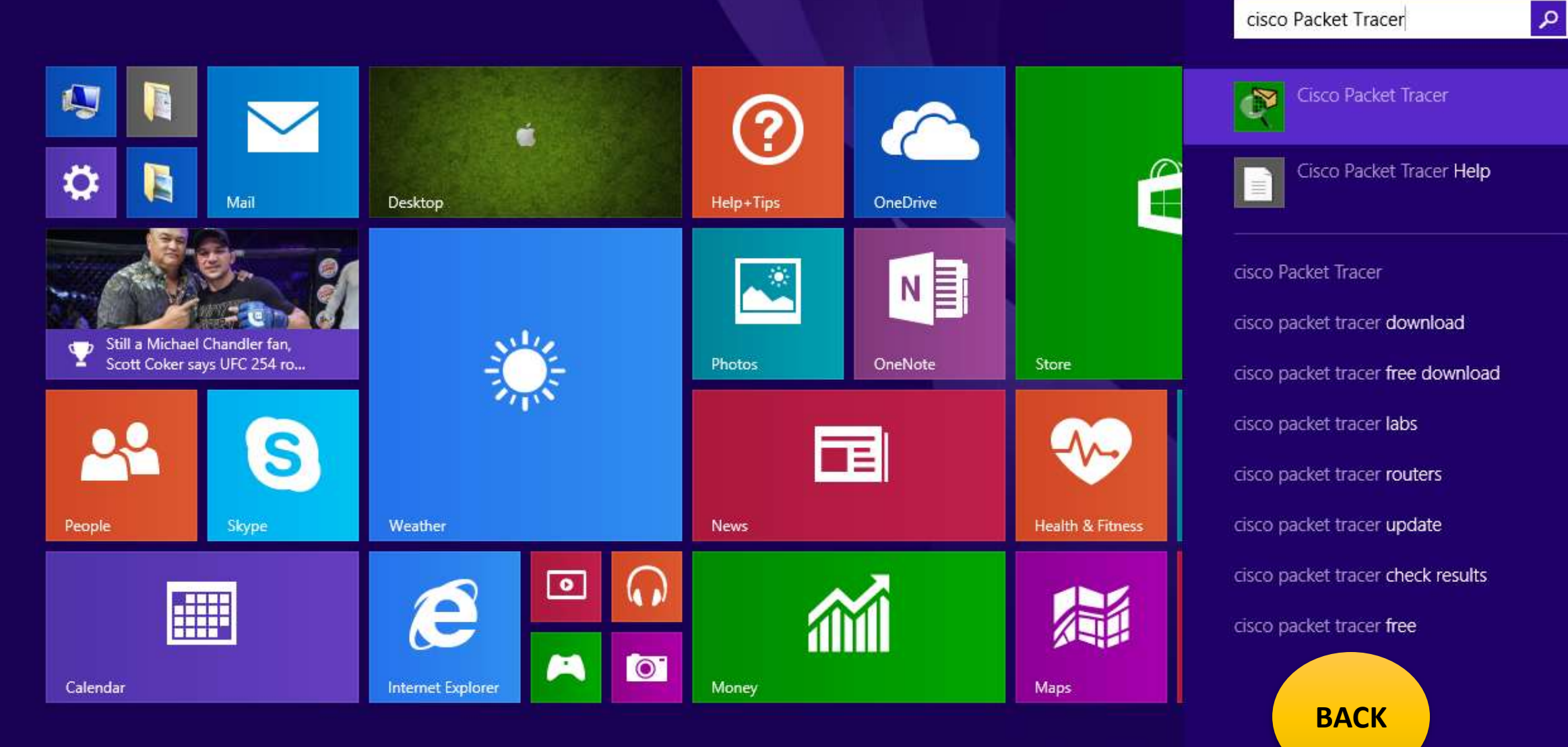

# CISCO PACKET TRACKER

### Gambar 1.1 design awal jaringan lan dengan dhcp server

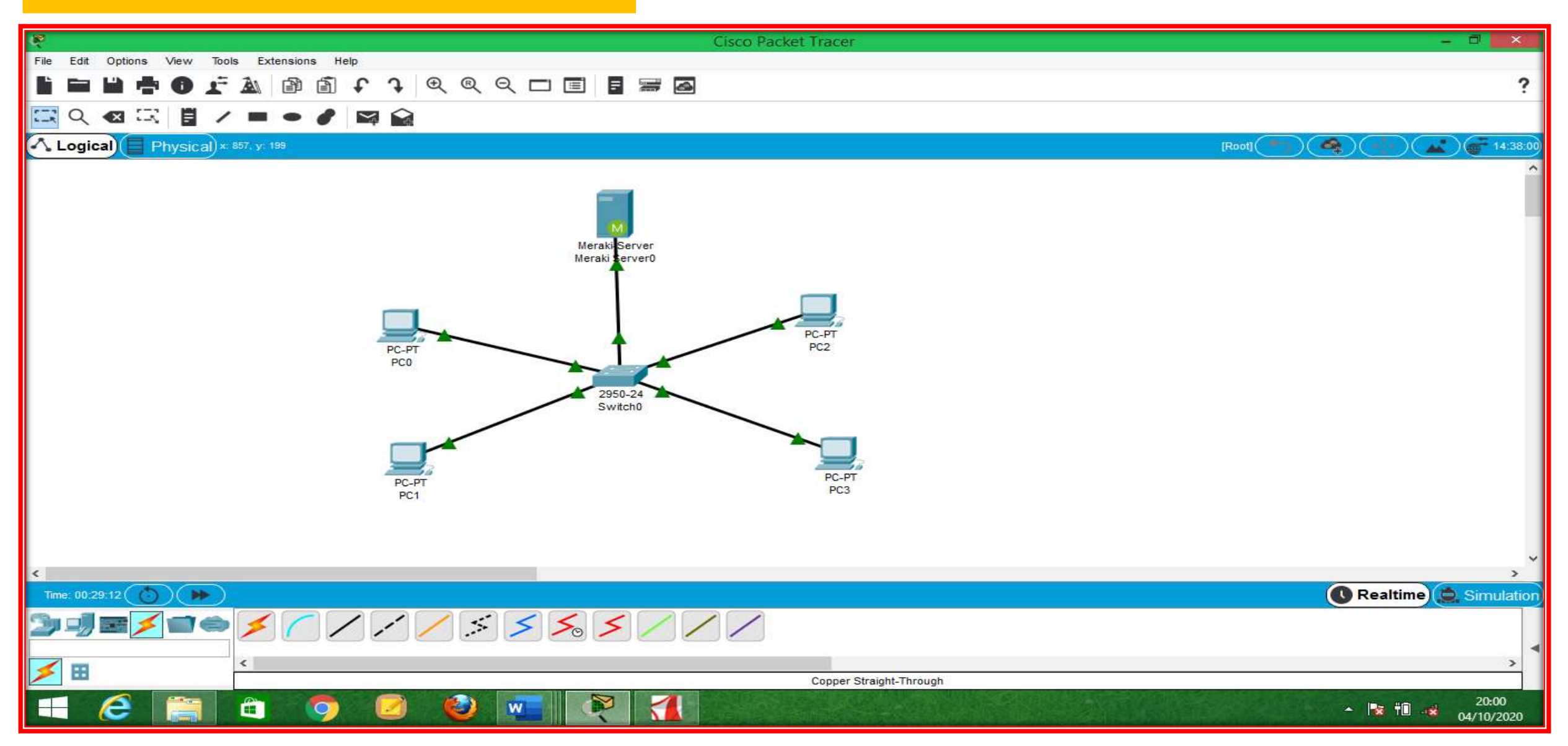

# Gambar 1.2 Klik icon server dan klik dektop

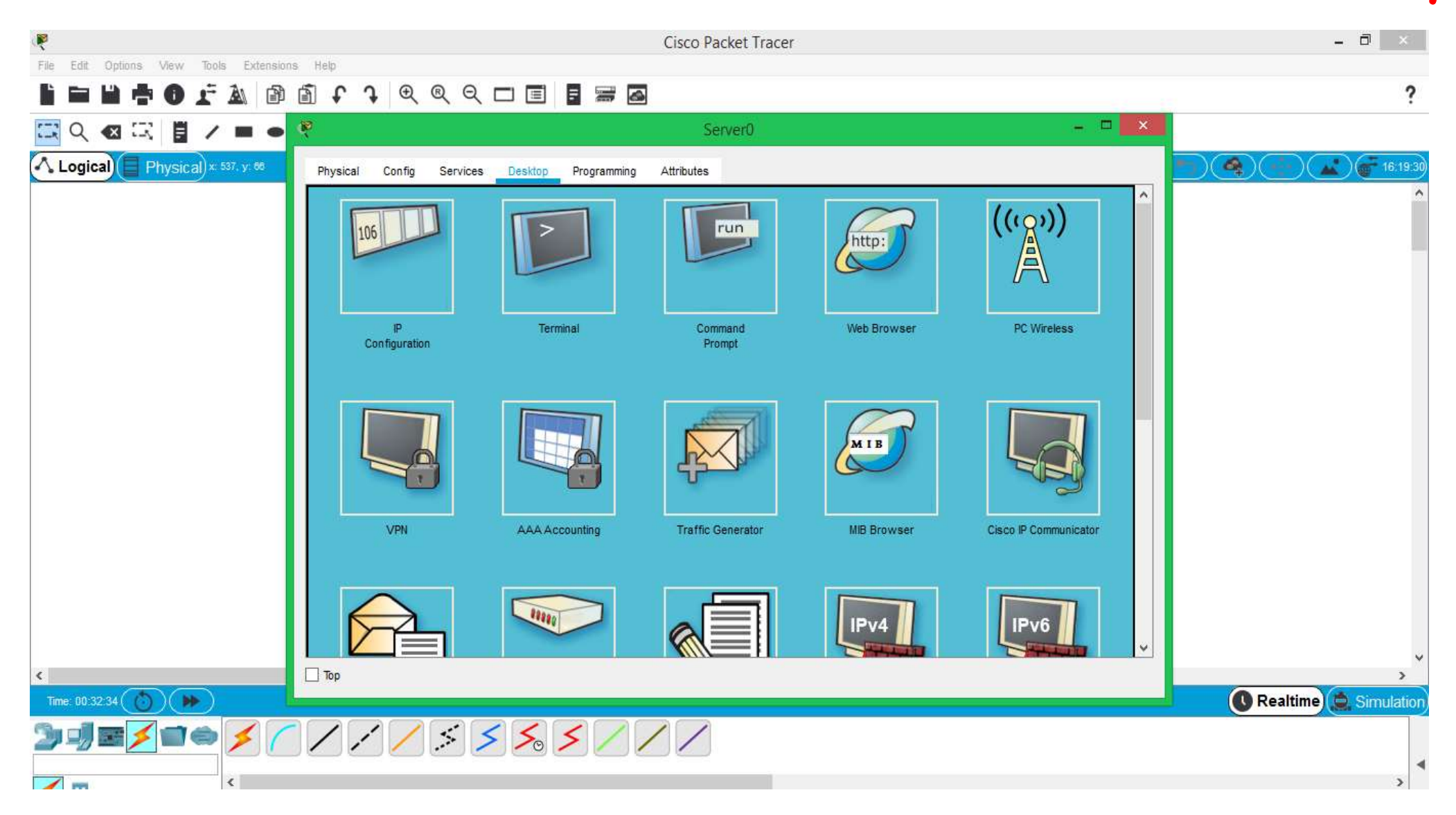

# Gambar 1.3 Klik ip configuration

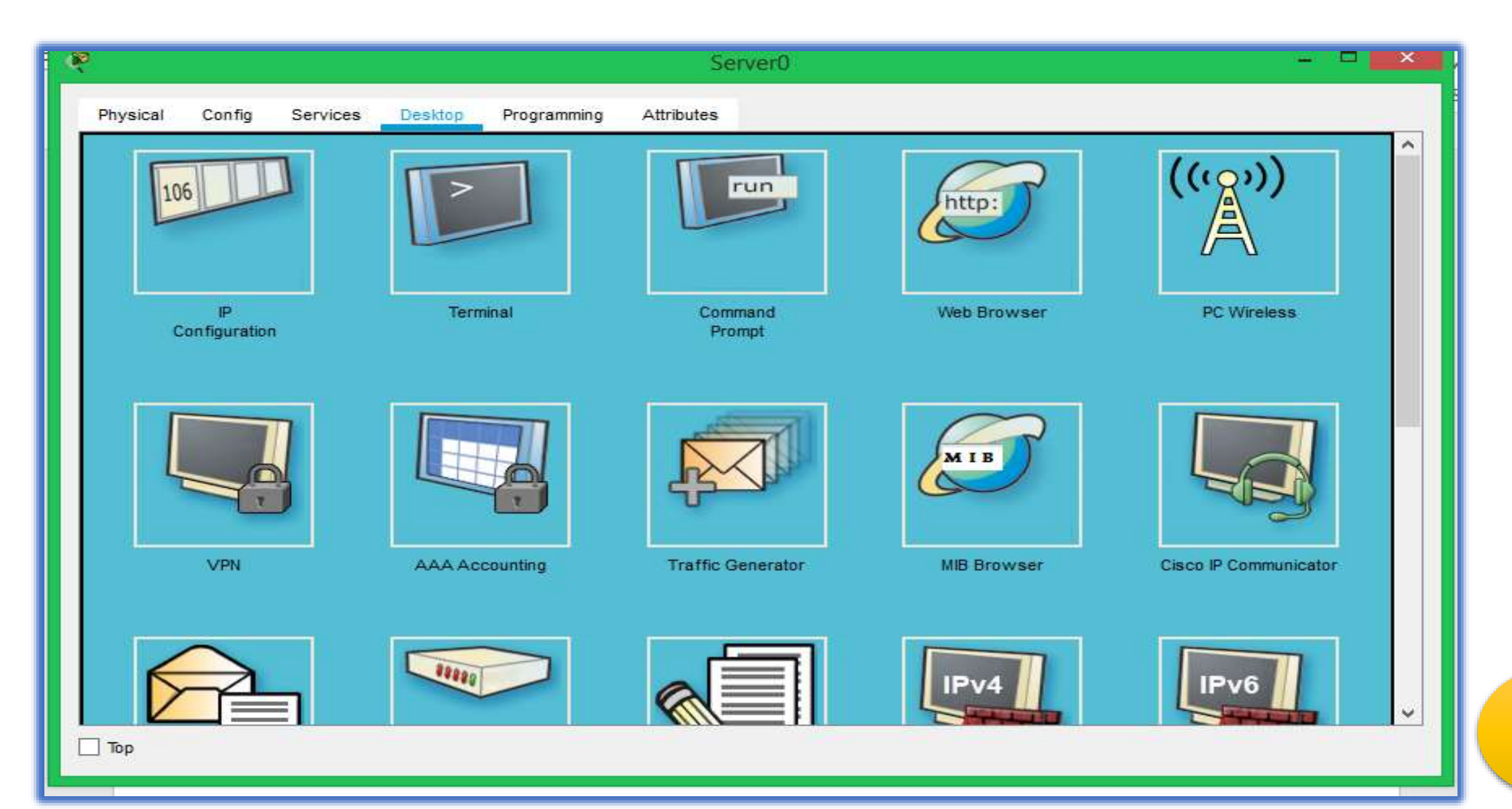

#### Gambar 1.4 klik Static dan buatlah IP class , subnet mask dan default gateway

| Physical Config S   | ervices Desktop Programming Attributes          |
|---------------------|-------------------------------------------------|
| O DHCP              | <ul> <li>Static</li> </ul>                      |
| IP Address          | 192.168.1.3                                     |
| Subnet Mask         | 255.255.255.0                                   |
| Default Gateway     | 192.168.1.2                                     |
| DNS Server          | 0.0.0.0                                         |
| IPv6 Configuration  |                                                 |
| O DHCP              | <ul> <li>Auto Config</li> <li>Static</li> </ul> |
| IPv6 Address        |                                                 |
| Link Local Address  | FE80::210:11FF:FE70:A309                        |
| IPv6 Gateway        |                                                 |
| IPv6 DNS Server     |                                                 |
| 802.1X              |                                                 |
| Use 802.1X Security |                                                 |
| Authentication      | MD5                                             |
| Username            |                                                 |
| Password            |                                                 |

Gambar 1.5 Setting Internet Protokol di mulai dari ip class 192.168.1.5 sampai dengan ip class 192.168.1.15 karena jumlah maximum yang di setting adalah 10 komputer client yang bisa mendapatkan ip dari dhcp server

| Physical Config Se | ervices Desktop        | Programming  | Attribute     | s             |                |                  |                |             |                |                |
|--------------------|------------------------|--------------|---------------|---------------|----------------|------------------|----------------|-------------|----------------|----------------|
|                    |                        |              |               |               |                |                  |                |             |                |                |
| SERVICES           |                        |              |               |               | DH             | CP               |                |             |                |                |
| HTTP               |                        |              |               |               |                |                  |                |             |                |                |
| DHCP               | Interface              |              | FastEthernet  | 0             | -              | Service (        | On             |             | ○ Off          |                |
| DHCPv6             | Pool Name              |              |               |               |                | serverPo         | ool            |             |                |                |
| TFTP               |                        |              |               |               |                |                  |                |             |                |                |
| DNS                | Default Gateway        | Sateway      |               |               |                | 0.0.0.0          |                |             |                |                |
| SYSLOG             | DNS Server             |              |               |               |                | 0.0.0.0          |                |             |                |                |
| AAA                | Start IP Address : 192 |              | 168           |               |                |                  | 5              | 5           |                |                |
| NTP                |                        |              |               |               |                |                  |                |             |                |                |
| EMAIL              | Subnet Mask:           | 255          |               | 255           |                | 255              |                |             | 0              |                |
| FTP                | Maximum Number o       | of Users :   |               |               |                | 10               |                |             |                |                |
| IoT                | TETD Server:           |              |               |               |                | 0000             |                |             |                |                |
| VM Management      | IFTF Server.           |              |               |               |                | 0.0.0.0          |                |             |                |                |
| Radius EAP         | WLC Address:           |              |               |               |                | 0.0.0.0          |                |             |                |                |
|                    | bbA                    |              | Save          |               |                | Remove           |                |             |                |                |
|                    | Pool<br>Name           | Defa<br>Gate | ault<br>way S | DNS<br>Server | St<br>I<br>Add | art<br>p<br>ress | Subnet<br>Mask | Max<br>User | TFTP<br>Server | WLC<br>Address |
|                    | serverPool             | 0.0.0.0      | 0.0.0         | .0            | 192.168        | 3.1.0 2          | 255.255.255.0  | 255         | 0.0.00         | 0.0.0.0        |

🗌 Тор

#### Gambar 1.6 setting ip client dengan cara melakukan klik pada ke 2 menu di bawah ini dan pilih dhcp

| <b>R</b>                            | PC2 – 🗖                               | × |
|-------------------------------------|---------------------------------------|---|
|                                     |                                       |   |
| Physical Config Desktop Programming | Attributes                            |   |
| O DHCP                              | Static                                | ^ |
| IP Address                          |                                       | 1 |
| Subnet Mask                         |                                       | 1 |
| Default Gateway                     | 0.0.0.0                               | 1 |
| DNS Server                          | 0.0.0.0                               | 1 |
| IPv6 Configuration                  |                                       | - |
|                                     | fia Statio                            |   |
| Differ O Add com                    |                                       |   |
| IPV0 Address                        | · · · · · · · · · · · · · · · · · · · |   |
| Link Local Address                  | FE80::210:11FF:FE16:3A87              |   |
| IPv6 Gateway                        |                                       |   |
| IPv6 DNS Server                     |                                       |   |
| 802.1X                              |                                       |   |
| Use 802.1X Security                 |                                       |   |
| Authentication MD5                  |                                       |   |
| Username                            |                                       |   |
| Password                            |                                       | 1 |
|                                     |                                       | ~ |
| Тор                                 |                                       |   |

# Gambar 1.7 ini adalah ip client yang di peroleh secara otomatis dari dhpc server

| ę                                   | PC2 - 🗆                           | × |
|-------------------------------------|-----------------------------------|---|
| Physical Config Desktop Programming | Attributes                        |   |
| DHCP                                | O Static DHCP request successful. | ^ |
| IP Address                          | 192.168.1.6                       |   |
| Subnet Mask                         | 255.255.255.0                     |   |
| Default Gateway                     | 0.0.0.0                           |   |
| DNS Server                          | 0.0.0.0                           |   |
| IPv6 Configuration                  |                                   |   |
| O DHCP O Auto Con                   | fig     Static                    |   |
| IPv6 Address                        |                                   |   |
| Link Local Address                  | FE80::210:11FF:FE16:3A87          |   |
| IPv6 Gateway                        |                                   |   |
| IPv6 DNS Server                     |                                   |   |
| 802.1X                              |                                   |   |
| Use 802.1X Security                 |                                   |   |
| Authentication MD5                  | •                                 |   |
| Username                            |                                   |   |
| Password                            |                                   |   |
| П Тор                               |                                   | Y |

Gambar 1.8 adalah testing ip dari message pc client ke server dan sesama client dengan cara mengklik icon pesan dan mengarahkan tujuan yang kita inginkan

| 8                                     | Cisco Packet Tracer                                                                                                    | - ā 🗙                                                     |
|---------------------------------------|----------------------------------------------------------------------------------------------------|-----------------------------------------------------------|
| File Edit Options View Tools Extensio |                                                                                                    |                                                           |
|                                       |                                                                                                    | ?                                                         |
|                                       |                                                                                                    |                                                           |
| 🔨 Logical 🔲 Physical × 338, y: 329    |                                                                                                    | [Root] (T) (A) (T) (C) (C) (C) (C) (C) (C) (C) (C) (C) (C |
|                                       |                                                                                                    | ^                                                         |
|                                       |                                                                                                    |                                                           |
|                                       |                                                                                                    |                                                           |
|                                       | Server0                                                                                                    |                                                           |
|                                       |                                                                                                    |                                                           |
|                                       |                                                                                                    |                                                           |
|                                       | PC-PT                                                                                                    |                                                           |
|                                       | PC-PT PC2 PC2                                                                                                    |                                                           |
|                                       | 2950-24                                                                                                    |                                                           |
|                                       | Switch0                                                                                                    |                                                           |
|                                       |                                                                                                    |                                                           |
|                                       |                                                                                                    |                                                           |
|                                       | pf         Port         Link         IP Address         IPv6 Address         MAC Address           p         FastEthernet0         Up         192.168.1.7/24 <not set="">         0000.0CAC.8E8C</not> |                                                           |
|                                       | Bluetooth Down <not set=""> <not set=""> 0030.A3E3.294C</not></not>                                                                                                    |                                                           |
|                                       | Gateway: 0.0.0.0<br>DNS Server: 0.0.0.0                                                                                                    |                                                           |
| <                                     | Line Number: <not set=""></not>                                                                                                    | × >                                                       |
| Time: 00:58:36 🚫 🗭                    | Physical Location: Intercity, Home City, Corporate Office                                                                                                    | 🕔 Realtime (🚖 Simulation                                  |
|                                       | T C Scenario 0 V Fire Last Status Source Destina                                                                                                    | ation Type Color Time(sec) Periodic Num Et ^              |
|                                       |                                                                                                    | ver0 ICMP 0.000 N 0 (€                                    |
| <                                     | Concess Christel Through     Toggle PDU List Window     Successful     PC3     Serv                                                                                                    | ver0 ICMP 0.000 N 2 (€                                    |
|                                       |                                                                                                    | ▲ 1010 ± 20:30                                            |

Gambar 1.8 klik menu pc client , klik desktop dan klik command prompt untuk mengecek pc apakah sudah tersambung atau tidak

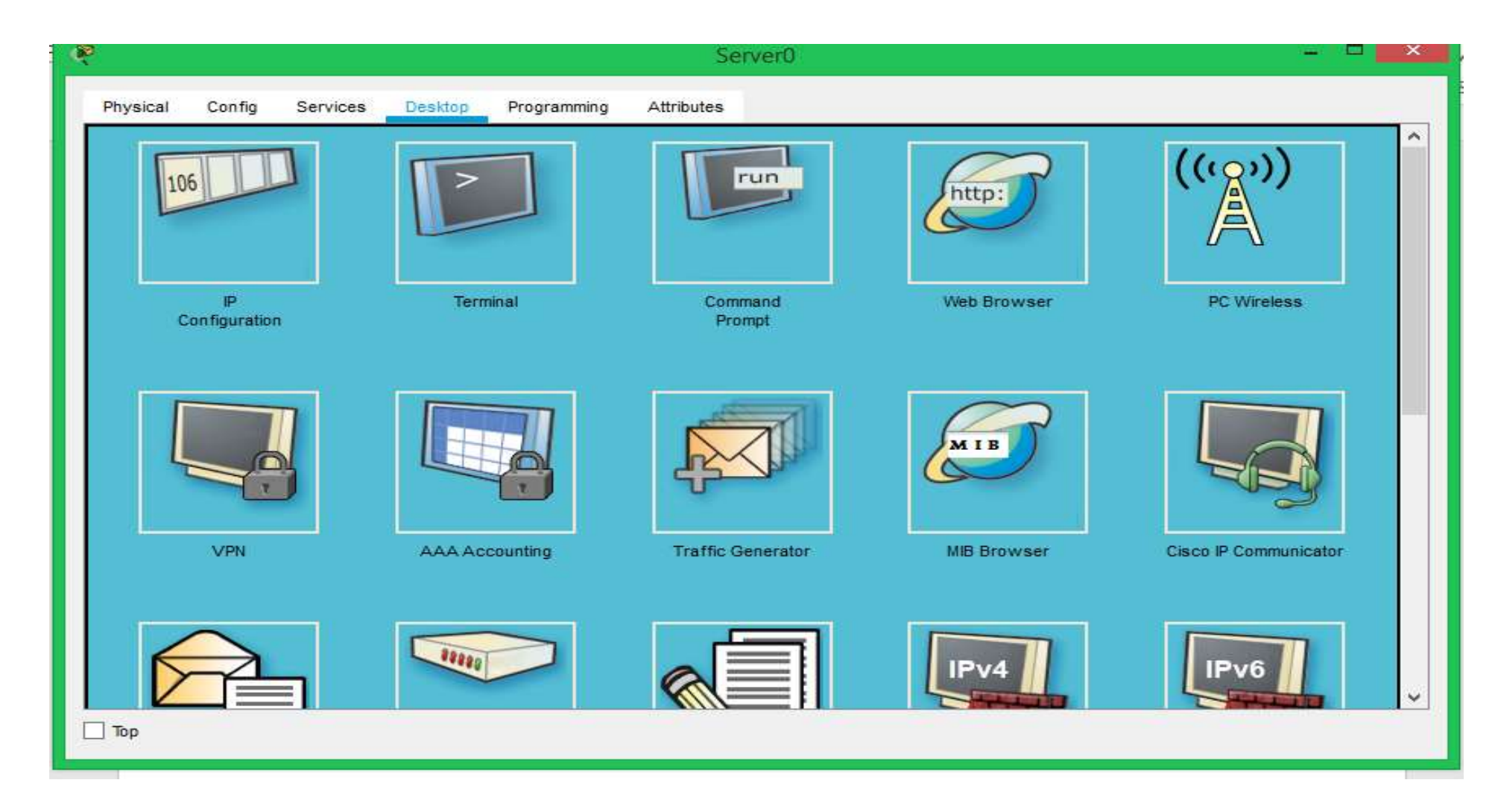

#### Gambar 1.9 server dan client tersambung dengan benar

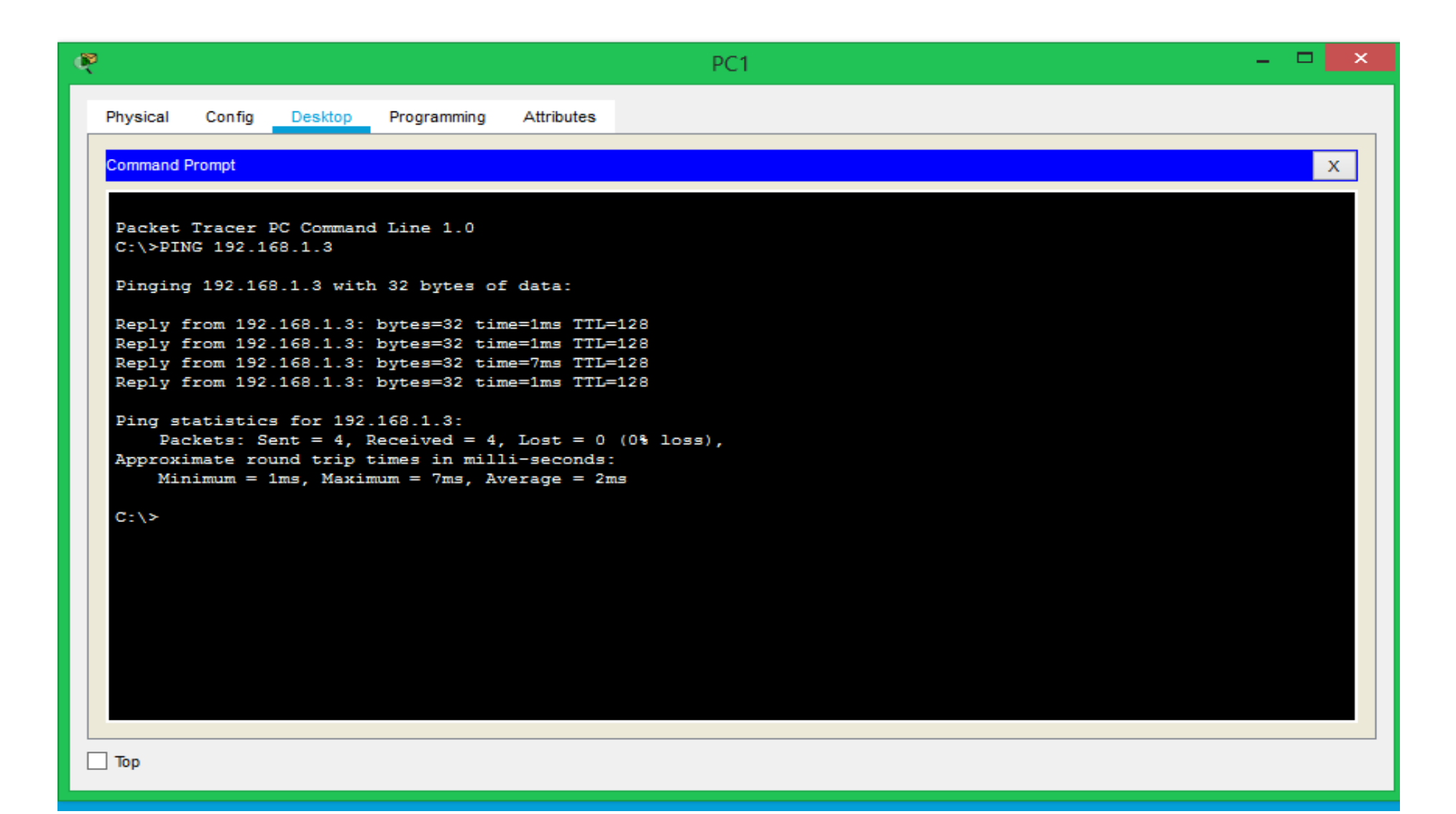

### Gambar 1.10 server dan client tidak tersambung dengan benar karena salah input Ip

```
Packet Tracer PC Command Line 1.0
C:\>ping 192.168.1.20
Pinging 192.168.1.20 with 32 bytes of data:
Request timed out.
Request timed out.
Request timed out.
Request timed out.
Ping statistics for 192.168.1.20:
    Packets: Sent = 4, Received = 0, Lost = 4 (100% loss),
C: \setminus >
```

# Tugas Diskusi :

Lakukanlah Diskusi Dengan Kelompok Anda ,Pahami Materi Dhcp Server Ini, Rumuskan Hasil Diskusi Anda Terkait Dengan :

 Design prinsip kerja dhcp server kemudian jelaskan sesuai dengan pendapat kalian!

- 2. Tuliskan pendapat kalian mengenai serve dan client
- 3. Tugas individu buatlah kesimpulan dari materi dhcp server ini

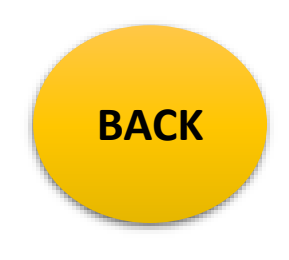

Untuk materi bisa di open website https://sites.google.com/view/ai1989hsb

### Sekian terimah kasih semoga bermanfaat

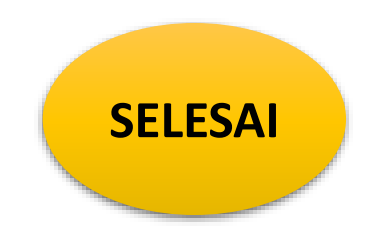